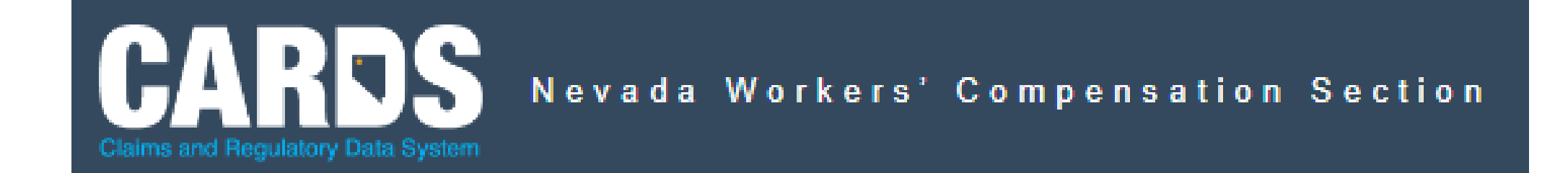

## Public Searches

Find a Treating Provider & Benefit Penalties Search

Two new searches have been added to the CARDS web portal. A citizen can find an insurer's designated treating provider list or search for a benefit penalty imposed on an employer, insurer, third-party administrator (TPA), medical facility, or practitioner by the Administrator of the Division of Industrial Relations (DIR) pursuant to NRS 616B.120.

| CARDS Nevada Workers' Compensation Section                                                                                                    | Log in                                                                                                |
|----------------------------------------------------------------------------------------------------|----------------------------------------------------------------------------------------------------|
| Home Find a Treating Provider Benefit Penalties Search                                                                                                    | 2                                                                                                    |
| Welcome to the State of Nevada Workers' Compensation Claims and Regulatory Data System (CARDS) portal<br>for Insurers and Third Party Administrators!<br>The CARDS portal allows registered Workers' Compensation Insurers and Third Party Administrators to update their contact<br>information, submit required claims data and run reports.<br>To get started, login using the credentials provided to you by the Nevada Workers' Compensation Section or your company's portal<br>Administrator. | Login to your Account Email Password Forgot your password? Log in Don't have an account? Register now |
| Home   Contact Us   Privacy Policy   Terms and Conditions<br>Copyright @2023 State of Nevada - All Rights Reserved                                                                                                    |                                                                                                    |

Find a Treating Provider - The name of the insurer is <u>required</u> to begin the search. Further criteria can be selected such as Provider Name, Provider Body Part, Provider Specialty, Provider Ortho, Provider State, and Provider Zip Code to narrow the search. Select SEARCH after all the desired criteria has been entered.

|   | Claims and Regulator | V Data System            | Impensation Section      |                                                 | Log in |
|---|----------------------|--------------------------|--------------------------|-------------------------------------------------|--------|
|   | Home                 | Find a Treating Provider | Benefit Penalties Search |                                                 |        |
|   | Find a Tr            | eating Provider          |                          |                                                 |        |
| 1 | Insurer Name *       |                          | Provider Name            |                                                 |        |
|   | Boulevard Ins        | surance 🔻                | Search                   |                                                 |        |
|   | Provider Body        | Part                     | Provider Specialty       | Provider Ortho                                  |        |
|   | Select               | •                        | Select 🔻                 | Select 👻                                        |        |
|   | Provider State       |                          | Provider Zip Code        |                                                 |        |
|   | search               | •                        | Search                   |                                                 |        |
|   |                      |                          |                          | Clear Search                                    |        |
|   |                      |                          |                          |                                                 |        |
|   |                      |                          |                          |                                                 |        |
|   |                      |                          | Home   Con               | tact Us   Privacy Policy   Terms and Conditions |        |
|   |                      |                          | Copyrigh                 | t ©2023 State of Nevada - All Rights Reserved   |        |
|   |                      |                          |                          |                                                 |        |
|   |                      |                          |                          |                                                 |        |
|   |                      |                          |                          |                                                 |        |
|   |                      |                          |                          |                                                 |        |
|   |                      |                          |                          |                                                 |        |
|   |                      |                          |                          |                                                 |        |
|   |                      |                          |                          |                                                 |        |

Search results will display at the bottom of the page with the Provider ID#, Provider Name, Provider Body Parts, Provider Specialty, Provider Ortho, Provider Address(es), and Provider Phone #. Select EXPORT to see the full search results.

| Claims and Regulatory Data System                                                       |                  |                                           |                          |                   |                                                    |                   |  |  |  |  |  |  |  |  |
|-----------------------------------------------------------------------------------------|------------------|-------------------------------------------|--------------------------|-------------------|----------------------------------------------------|-------------------|--|--|--|--|--|--|--|--|
| Home Find a T                                                                           | reating Provider | Benefit Penalties Search                  |                          |                   |                                                    |                   |  |  |  |  |  |  |  |  |
| Provider Body Part Select Provider State                                                |                  | Provider Specialty<br>Select              | Provider Ortho<br>Select | ¥                 |                                                    |                   |  |  |  |  |  |  |  |  |
| Search   Search  Clear Search  To see full results data, click the Export button below. |                  |                                           |                          |                   |                                                    |                   |  |  |  |  |  |  |  |  |
| Provider ID 🗢                                                                           | Provider Name \$ | Provider Body Part \$                     | Provider Speciality \$   | Provider Ortho \$ | Provider Address 🖨                                 | Provider Phone \$ |  |  |  |  |  |  |  |  |
| 5006                                                                                    | Yevgeniy Khavkin | CERVICAL SPINE, LUMBAR SPINE,<br>NERVES   | NEUROSURGERY             | SPINE             | 653 N TOWN CENTER DR #602<br>LAS VEGAS, NV 89144   | 702-888-1188      |  |  |  |  |  |  |  |  |
| 5006                                                                                    | Yevgeniy Khavkin | CERVICAL SPINE, LUMBAR SPINE, NERVES      | NEUROSURGERY             | SPINE             | 4275 BURNHAM AVE STE 101<br>LAS VEGAS, NV 89144    | 702-888-1188      |  |  |  |  |  |  |  |  |
| 5006                                                                                    | Yevgeniy Khavkin | CERVICAL SPINE, LUMBAR SPINE, NERVES      | NEUROSURGERY             | SPINE             | 5330 HIGHWAY 95, STE. C FORT<br>MOHAVE, AZ 86426   | 702-888-1188      |  |  |  |  |  |  |  |  |
| 5010                                                                                    | Bradley J Hopper | SHOULDER, ELBOW, WRIST, ARM (UNSPECIFIED) | CHIROPRACTIC             |                   | 3430 E TROPICANA AVE STE 59<br>LAS VEGAS, NV 89121 | 702-450-5353      |  |  |  |  |  |  |  |  |
| 5113                                                                                    | HALA ABDELAZIZ   | ALL (GENERALIST)                          | OCCUPATIONAL MEDICINE    |                   | 3535 S LAS VEGAS BLVD LAS<br>VEGAS, NV 89109       | 702-794-3377      |  |  |  |  |  |  |  |  |
| 5113                                                                                    | HALA ABDELAZIZ   | ALL (GENERALIST)                          | OCCUPATIONAL MEDICINE    |                   | 12273 LOST TREASURE AVE<br>LAS VEGAS, NV 89138     | 702-830-0957      |  |  |  |  |  |  |  |  |
| 5189<br>1433/e/Search/TreatingProvider                                                  | Bahbak Adrangi   | ALL (GENERALIST)                          | ANESTHESIOLOGY           |                   | 7250 PEAK DR, STE 100 LAS                          | 702-386-4701      |  |  |  |  |  |  |  |  |

## The search results can be exported to a .CSV file. The excel spreadsheet can be formatted as needed and saved.

| File Home       | Insert      | Draw        | Page                | e Layout       | Formula     | s Data     | Review                | w View      | Develop    | er Help        | ACRC           | DBAT             |               |           |              |            |        |           |         |             |     |            |             |           |             | PC         | mments      | 🖻 Share |
|-----------------|-------------|-------------|---------------------|----------------|-------------|------------|-----------------------|-------------|------------|----------------|----------------|------------------|---------------|-----------|--------------|------------|--------|-----------|---------|-------------|-----|------------|-------------|-----------|-------------|------------|-------------|---------|
| Cut 🔏 Cut       |             | Calibri     |                     | v 11 v         | A° aĭ       | = = -      | - %                   | ab Wrap T   | ext        | General        |                | -                |               |           | Normal       | Bad        |        | Good      |         | Neutral     | ^   |            | × 🖬         | ∑ AutoSum | ې<br>Az     | 7 Q        |             |         |
| Paste Copy      | ~           | D 7         | u 183               | - 1            |             | = = =      |                       |             |            | ¢ (            |                | 0 .00            | Conditional F | Format as | Calculation  | Chec       | k Cell | Explana   | tory    | Input       | -   | Insert Del | lete Format | 😺 Fill 🗸  | ∠ `<br>Sort | & Find &   | Sensitivity |         |
| 🗸 😽 Format      | t Painter   | D 1         | 0 - 0               | 1 *   <u>×</u> | × A ×       | = = =      | <u>e</u> _ <u>-</u> _ | 🔛 Merge     | & Center ~ | ¢ ~ 5          | % <b>7</b> 1.0 | 00 - 10 F        | ormatting ~   | Table ~   | curculation  |            | in een |           |         | input       | ~   | ~ `        | ~ ~         | 🞸 Clear 🗸 | Filter      | ✓ Select ✓ | × í         |         |
| Clipboard       | Fsi         |             | Fon                 | t              | F2          |            | Align                 | iment       |            | r54 N          | lumber         | FSI              |               |           |              | 5          | Styles |           |         |             |     | Ce         | ells        |           | Editing     |            | Sensitivity |         |
| Δ1 -            | : ×         | 1           | fy Pro              | widerID        |             |            |                       |             |            |                |                |                  |               |           |              |            |        |           |         |             |     |            |             |           |             |            |             |         |
| AI              |             | ~ .         |                     | Mueno          |             |            |                       |             |            |                |                |                  |               |           |              |            |        |           |         |             |     |            |             |           |             |            |             |         |
|                 |             |             |                     |                |             |            |                       |             |            |                |                |                  |               |           |              |            |        |           |         |             |     |            |             |           |             |            |             |         |
|                 | -           |             |                     | -              |             |            |                       | 1 .         |            |                |                |                  |               |           | -            |            | _      |           | _       | 1           |     | 1          | I           |           | - 1         |            |             |         |
| A A             | В           | С           | D                   | E              | F           | G          | H                     | 1           | J          | К              | L              | M                | N             | 0         | P            | Q          | R      | S         | т       | U           | V   | W          | X           | Y         | Z           | AA         | AB          | AC      |
| 1 ProviderILFin | stName M    | liddleini L | .astName            | LicenseT       | y Specialty | L OtherSpe | Conditio              | on OtherCor | BodyPartL  | OtherBod       | OrthoList      | PrimaryL         | o PracticeN   | DBAName   | e Address    | City       | State  | ZipCode   | County  | PhoneNbr    |     |            |             |           |             |            |             |         |
| 2 5010 Bra      | adiey J     |             | Hopper              | DC             | CHIROPR     |            | MUSCUL                | USKELETAL   | SHOULDE    | R, ELBOW,      | WRIST, AR      | Primary          | BRADLEY H     | FAMILY W  | 7 3430 E TRO | LAS VEGAL  |        | 89121     |         | 702-450-5:  | 353 |            |             |           |             |            |             |         |
| 3 5113 HA       |             |             |                     | MD             | OCCUPA      |            | ALL (GEN              | ERALIST)    | ALL (GENE  | ERALIST)       |                | Drimony          | UNSITE IN     | NOVATIO   | 12272 LOS    | LAS VEGAL  |        | 89109     |         | 702-794-33  | 5// |            |             |           |             |            |             |         |
| 4 5115 HA       | kLA<br>bbak | ,           | ABDELAZI<br>Adrongi | MD             | ANICETUC    |            | ALL (GEN              | ICDALIST)   | ALL (GENE  | ERALIST)       |                | Drimony          |               |           | 12275 LUS    | LAS VEGAL  |        | 07130     |         | 702-050-05  | 701 |            |             |           |             |            |             |         |
| 5 5700 AA       | IDak        | ,           |                     | MD             | CARDIOL     |            | CARDIO                | ASCILLAD (  |            | /VEINE/DL      |                | Drimony          | COMMUN        | DENOWN    | 1500 F SEC   | DENO       |        | 00500     |         | 702-500-4   | 100 |            |             |           |             |            |             |         |
| 7 5790 AN       |             | ,           |                     | MD             | CARDIOL     |            | CARDIO                | ASCULAR,    |            | /VEINS/BLC     |                | r Pilliary<br>DT | COMMUN        | RENOWN    | 10095 DOI    | RENO I     |        | 05502     | MASHOE  | 775 002 2/  | 100 |            |             |           |             |            |             |         |
| 8 5790 AN       |             |             |                     | MD             | CARDIOL     |            | CARDIO                | ASCULAR,    |            | /VEINS/BLC     | DOD, HEAR      | RT               | COMMUN        | RENOWN    | 3641 GS R    | CARSON CI  | NV     | 89703     | CARSON  | 775-982-24  | 100 |            |             |           |             |            |             |         |
| 9 5790 AN       |             |             | GARWA               | MD             | CARDIOL     |            | CARDIO                |             |            | /VEINS/BLC     | DOD, HEAR      | RT               | COMMUN        | RENOWN    | 10085 DOI    | RENO       | NV     | 89521     | MASHOE  | 775-982-2/  | 100 |            |             |           |             |            |             |         |
| 10 5790 AN      |             |             | GARWAI              | MD             | CARDIOL     |            | CARDION               |             |            | /VEINS/BLC     | DOD, HEAR      | RT               | COMMUN        | RENOWN    | 801 E WILL   | FALLON     | NV     | 89406     | CHURCHI | 775-982-24  | 100 |            |             |           |             |            |             |         |
| 11 5790 AN      |             |             | GARWAI              | MD             | CARDIOL     |            | CARDION               |             |            | /VEINS/BLC     | DOD HEAD       | RT               | COMMUN        | RENOWN    | 1107115 H    | GARDNER    | NV     | 89410     |         | 775-982-24  | 100 |            |             |           |             |            |             |         |
| 12 5762 14      | SON A       |             | HEE                 | MD             | ОРНТНА      | MOLOGY     | OTHER                 | FYF         | FYES       | , • 21140, 020 | 505, 1124      | Primary          |               | AHEE MD F | 1797 F 280   | ST GEORG   | UT     | 84790     | WASHING | 3435-656-20 | 120 |            |             |           |             |            |             |         |
| 13 5762 14      |             | -           | AHEE<br>AHEE        | MD             | ОРНТНА      | MOLOGY     | OTHER                 | EYE         | EYES       |                |                |                  |               | AHEE MD F | 110 W 132    | CEDAR CITI | UT     | 84721     | RON     | 435-656-20  | 120 |            |             |           |             |            |             |         |
| 14 5762 14      | SON A       |             | AHEE                | MD             | OPHTHAI     | MOLOGY     | OTHER                 | EYE         | EYES       |                |                |                  | IASON A A     | AHEE MD F | 1100 CAN     | SANTA CLU  | UT     | 84765     | WASHING | 435-656-20  | 120 |            |             |           |             |            |             |         |
| 15 5762 IA      | SON A       |             | HEE                 | MD             | OPHTHAI     | MOLOGY     | OTHER                 | FYE         | EYES       |                |                |                  | IASON A A     | AHEE MD F | 1301 BERT    | MESOUITEI  | NV     | 89027     | CLARK   | 435-656-20  | 120 |            |             |           |             |            |             |         |
| 16 5006 Ye      | vgeniv      | K           | havkin              | MD             | NEUROSI     | JRGERY     | MUSCUL                | O Neurosur  | CERVICAL   | SPINE, LUI     | SPINE          | Primary          | KHAVKIN       | KHAVKIN   | 653 N TOV    | LAS VEGA   | NV     | 89144     | CLARK   | 702-888-11  | 188 |            |             |           |             |            |             |         |
| 17 5006 Ye      | vgeniv      | k           | havkin              | MD             | NEUROSI     | JRGERY     | MUSCUL                | O Neurosur  | CERVICAL   | SPINE, LUI     | SPINE          | , , ,            | KHAVKIN       | KHAVKIN   | 4275 BUR     | LAS VEGA   | NV     | 89144     | CLARK   | 702-888-11  | 188 |            |             |           |             |            |             |         |
| 18 5006 Ye      | vgeniv      | k           | havkin              | MD             | NEUROSI     | JRGERY     | MUSCUL                | O Neurosur  | CERVICAL   | SPINE, LUI     | SPINE          |                  | KHAVKIN       | KHAVKIN   | 5330 HIGH    | FORT MOL   | AZ     | 86426     | MOHAVE  | 702-888-11  | 188 |            |             |           |             |            |             |         |
| 19 5535 SH      | ANF V       |             | BDUN-N              | MD             | NEUROSI     | JRGERY     | MUSCUL                | OSKELETAL   | CERVICAL   | SPINE, LUN     | VIBAR SPIN     | Primary          | IAMES LLY     | SPINENE   | / 9990 DOU   | RENO       | NV     | 89521     | WASHOE  | 775-348-88  | 300 |            |             |           |             |            |             |         |
| 20 5535 SH      | ANE V       | F           | BDUN-N              | MD             | NEUROSU     | JRGERY     | MUSCUL                | OSKELETAL   | CERVICAL   | SPINE, LUN     | MBAR SPIN      | NE               | JAMES J LY    | SPINENE   | / 9480 DOU   | RENO I     | NV     | 89434     | WASHOE  | 775-348-88  | 300 |            |             |           |             |            |             |         |
| 21 5535 SH      | ANE V       | 4           | ABDUN-N             | MD             | NEUROSU     | JRGERY     | MUSCUL                | OSKELETAL.  | CERVICAL   | SPINE, LUN     | MBAR SPIN      | NE               | JAMES J LY    | SPIINENE  | 780 VISTA    | SPARKS I   | NV     | 89434     | WASHOE  | 775-348-88  | 300 |            |             |           |             |            |             |         |
| 22 5535 SH      | ANE V       | 4           | ABDUN-N             | MD             | NEUROSI     | JRGERY     | MUSCUL                | OSKELETAL   | CERVICAL   | SPINE, LUI     | MBAR SPIN      | NE               | JAMES J LY    | SPINENE   | / 1470 MED   | CARSON CI  | NV     | 89703     | CARSON  | 775-348-88  | 300 |            |             |           |             |            |             |         |
| 23 5378 RIG     | CKI A       | 4           | ALPERT              | MD             | ANESTHE     | SIOLOGY    | ALL (GEN              | RALIST)     | ALL (GENE  | ERALIST)       |                | Primary          | NORTH TA      | HOE ANE!  | 800 ALDEF    | INCLINE V  | NV     | 89451     | WASHOE  | 775-833-41  | 100 |            |             |           |             |            |             |         |
| 24 5378 RIG     | CKI A       | 4           | ALPERT              | MD             | ANESTHE     | SIOLOGY    | ALL (GEN              | RALIST)     | ALL (GENE  | ERALIST)       |                | ,                | NORTH TA      | HOE ANE!  | 10121 PIN    | TRUCKEE    | CA     | 96161     | NEVADA  | 800-733-99  | 953 |            |             |           |             |            |             |         |
| 25 5378 RIG     | CKI A       | 4           | ALPERT              | MD             | ANESTHE     | SIOLOGY    | ALL (GEN              | VERALIST)   | ALL (GENE  | ERALIST)       |                |                  | NORTH TA      | HOE ANE!  | 10770 DOI    | TRUCKEE    | CA     | 96161     | NEVADA  | 530-550-29  | 940 |            |             |           |             |            |             |         |
| 26 6300 PA      | VEL         | 0           | GATYNYA             | MD             | ANESTHE     | SIOLOGY    | ALL (GEN              | VERALIST)   | ALL (GENE  | ERALIST)       |                | Primary          | FIELDEN, H    | US ANEST  | 19127 W RU   | LAS VEGA   | NV     | 89148-125 | CLARK   | 702-878-00  | 070 |            |             |           |             |            |             |         |
| 27 6350 SA      | NDEEP R     | F           | ANDIT               | MD             | ORTHOP      | DIC        | MUSCUL                | OSKELETAL   | PELVIS/HI  | IPS/SACRU      | HIPS           | Primary          | CROVETTI      | CROVETT   | 2779 W H     | HENDERSCI  | NV     | 89052     | CLARK   | 702-990-22  | 290 |            |             |           |             |            |             |         |
| 28              |             |             |                     |                |             |            |                       |             |            |                |                |                  |               |           |              |            |        |           |         |             |     |            |             |           |             |            |             |         |
| 29              |             |             |                     |                |             |            |                       |             |            |                |                |                  |               |           |              |            |        |           |         |             |     |            |             |           |             |            |             |         |
| 30              |             |             |                     |                |             |            |                       |             |            |                |                |                  |               |           |              |            |        |           |         |             |     |            |             |           |             |            |             |         |
| 31              |             |             |                     |                |             |            |                       |             |            |                |                |                  |               |           |              |            |        |           |         |             |     |            |             |           |             |            |             |         |
| 32              |             |             |                     |                |             |            |                       |             |            |                |                |                  |               |           |              |            |        |           |         |             |     |            |             |           |             |            |             |         |
| 33              |             |             |                     |                |             |            |                       |             |            |                |                |                  |               |           |              |            |        |           |         |             |     |            |             |           |             |            |             |         |
| 34              |             |             |                     |                |             |            |                       |             |            |                |                |                  |               |           |              |            |        |           |         |             |     |            |             |           |             |            |             |         |
| 35              |             |             |                     |                |             |            |                       |             |            |                |                |                  |               |           |              |            |        |           |         |             |     |            |             |           |             |            |             |         |
| 36              |             |             |                     |                |             |            |                       |             |            |                |                |                  |               |           |              |            |        |           |         |             |     |            |             |           |             |            |             |         |
|                 | Treating    | ProviderR   | esults (1)          | (+             | )           |            |                       |             |            |                |                |                  |               |           |              |            |        | •         |         |             |     |            |             |           |             |            |             |         |

Benefit Penalties Search – Enter the Responsible Party, Net Assessment Amount, Violation Start Date or End Date and select SEARCH to begin a search. The Responsible Party can be an employer, insurer, TPA, medical facility or practitioner. Also, a search can be done with no search terms entered. Selecting SEARCH button only will display all benefit penalty information available.

| CARDS<br>Claims and Regulatory Data System                                      | Log in |
|---------------------------------------------------------------------------------|--------|
| Home Find a Treating Provider Benefit Penalties Search                          | ?      |
| Benefit Penalties Search                                                        |        |
| Responsible Party     Net Assessment Amount       Test Insurance Company     \$ |        |
| Violation Date - Start Violation Date - End                                     |        |
| Clear Search                                                                    |        |
|                                                                                 |        |
| Home   Contact Us   Privacy Policy   Terms and Conditions                       |        |
| Copyright ©2023 State of Nevada - All Rights Reserved                           |        |
|                                                                                 |        |
|                                                                                 |        |
|                                                                                 |        |
|                                                                                 |        |
|                                                                                 |        |
|                                                                                 |        |

Benefit penalties are a violation of <u>NRS 616D.120</u> and will be displayed at the bottom of the page with the Responsible Party, Benefit Penalty Subsection, Monetary Assessment Amount, Violation Date, Date Received, Determination Date, and Resolution Date. Benefit penalty subsection definitions have been abbreviated to fit the 100-character display limit. Select EXPORT to view the search results in a .CSV file format.

| CARDS<br>Claims and Regulatory Data System                      | Nevada Workers'Cor           | npensation Section                     |                                      |                                                                             |                  |                 |                      | Log in            |
|-----------------------------------------------------------------|------------------------------|----------------------------------------|--------------------------------------|-----------------------------------------------------------------------------|------------------|-----------------|----------------------|-------------------|
| Home Find a                                                     | Treating Provider            | Benefit Penalties Sear                 | ch                                   |                                                                             |                  |                 |                      |                   |
| Benefit Penaltie                                                | es Search                    |                                        |                                      |                                                                             |                  |                 |                      |                   |
| Responsible Party Test Insurance Company Violation Date - Start | Violation D                  | ate - End                              | Net Assessment Amount                |                                                                             |                  |                 |                      |                   |
|                                                                 |                              |                                        |                                      | Monetary Assessment                                                         | Clear Search     |                 |                      | Export            |
| Responsible Party ≑                                             | Benefit Penalty Subsectio    | n <del>♀</del>                         |                                      | Amount ≎                                                                    | Violation Date 🗢 | Date Received 🗢 | Determination Date 🗢 | Resolution Date € |
|                                                                 | niter                        |                                        |                                      | Tilter                                                                      | niter            | niter           | Tilter               | Tilter            |
| Test Insurance Company                                          | (1)(a) Induced a claimant to | fail to report an accidental injury or | occupational disease                 | \$100.00                                                                    | 9/25/2022        | 1/1/2002        | 1/1/2023             | 5/1/2023          |
| Showing 1 to 2 of 2 entries                                     | (TA) madeca a cialmant to    | ten to report an accounter light of    |                                      | -10,000.00                                                                  |                  |                 | Display 10 Per Page  |                   |
|                                                                 |                              |                                        | Home   Contact Us<br>Copyright ©2023 | Privacy Policy   Terms and Conditi<br>State of Nevada - All Rights Reserved | ions             |                 |                      |                   |

## The excel spreadsheet can be formatted as needed and saved.

| File                                    | File Home Insert Draw Page Layout Formulas Data Review View Developer Help ACROBAT |             |                     |        |                        |                   |              |         |              |            |              |                     |             |           |             |     |         |         |       |         |   |           |             |          |         |                |             |    |
|-----------------------------------------|------------------------------------------------------------------------------------|-------------|---------------------|--------|------------------------|-------------------|--------------|---------|--------------|------------|--------------|---------------------|-------------|-----------|-------------|-----|---------|---------|-------|---------|---|-----------|-------------|----------|---------|----------------|-------------|----|
| r P                                     | 🔏 Cut                                                                              | G           | alibri              | ~      | - 11 ~ A^ A            |                   | - %~~        | ab Wrap | Text         | Genera     | 1            | ~                   |             |           | Normal      | Bad |         | Good    |       | Neutral | ^ |           |             | ∑ Autos  | Sum ~ 🗛 |                |             |    |
| Paste                                   | Copy                                                                               | ~           | . т. II             | 1 1777 |                        | = = -             |              | : 53 14 |              | đ          | 0/           | 0.00                | Conditional | Format as | Calculation | Che | ck Cell | Expland | atory | Input   |   | Insert De | lete Format | 😺 Fill 🗸 | Z<br>Sc | ort & Find &   | Sensitivity |    |
| ~                                       | 🗳 Forma                                                                            | at Painter  | 0 1 <u>0</u> v      |        | • <mark>• • A</mark> • | == -              | =   == ==    | Merge   | e & Center N | · ) > ~    | % <b>7</b> 1 | <sup>00</sup> →0 Fo | ormatting ~ | Table 🗸   | curculation |     | .en een | Explane |       | mpac    | - | ·         | • •         | Clear    | * Fil   | ter 🖌 Select 🛩 | ~           |    |
|                                         | Clipboard                                                                          | L7          |                     | Font   | I                      | 5                 | Alig         | nment   |              | r <u>s</u> | Number       | r <u>s</u>          |             |           |             |     | Styles  |         |       |         |   | C         | ells        |          | Editing |                | Sensitivity | y  |
| A1 $\cdot$ K $\cdot$ K ResponsibleParty |                                                                                    |             |                     |        |                        |                   |              |         |              |            |              |                     |             |           |             |     |         |         |       |         |   |           |             |          |         |                |             |    |
|                                         |                                                                                    |             |                     |        |                        |                   |              |         |              |            |              |                     |             |           |             |     |         |         |       |         |   |           |             |          |         |                |             |    |
|                                         |                                                                                    |             |                     |        |                        |                   |              |         |              |            |              |                     |             |           |             |     |         |         |       |         |   |           |             |          |         |                |             |    |
| 1 0/                                    | A<br>sponsik Ra                                                                    | B (         | C D<br>otany Violat | tion[D | E F                    | G<br>min: Rosolut | H<br>ionDate |         | J            | К          | L            | M                   | N           | 0         | Р           | Q   | R       | S       | Т     | U       | V | W         | X           | Y        | Z       | AA             | AB          | AC |
| 2 Te                                    | est Insur (1                                                                       | )(a) Indu   | 100 ######          |        | #####                  | ### ######        | ##           |         |              |            |              |                     |             |           |             |     |         |         |       |         |   |           |             |          |         |                |             |    |
| 3 Te                                    | est Insur (1)                                                                      | )(a) Indi 1 | .0000 ######        |        |                        |                   | ##           |         |              |            |              |                     |             |           |             |     |         |         |       |         |   |           |             |          |         |                |             |    |
| 4                                       |                                                                                    |             |                     |        |                        |                   |              |         |              |            |              |                     |             |           |             |     |         |         |       |         |   |           |             |          |         |                |             |    |
| 5                                       |                                                                                    |             |                     |        |                        |                   |              |         |              |            |              |                     |             |           |             |     |         |         |       |         |   |           |             |          |         |                |             |    |
| 7                                       |                                                                                    |             |                     |        |                        |                   |              |         |              |            |              |                     |             |           |             |     |         |         |       |         |   |           |             |          |         |                |             |    |
| 8                                       |                                                                                    |             |                     |        |                        |                   |              |         |              |            |              |                     |             |           |             |     |         |         |       |         |   |           |             |          |         |                |             |    |
| 9                                       |                                                                                    |             |                     |        |                        |                   |              |         |              |            |              |                     |             |           |             |     |         |         |       |         |   |           |             |          |         |                |             |    |
| 10                                      |                                                                                    |             |                     |        |                        |                   |              |         |              |            |              |                     |             |           |             |     |         |         |       |         |   |           |             |          |         |                |             |    |
| 11                                      |                                                                                    |             |                     |        |                        |                   |              |         |              |            |              |                     |             |           |             |     |         |         |       |         |   |           |             |          |         |                |             |    |
| 12                                      |                                                                                    |             |                     |        |                        |                   |              |         |              |            |              |                     |             |           |             |     |         |         |       |         |   |           |             |          |         |                |             |    |
| 14                                      |                                                                                    |             |                     |        |                        |                   |              |         |              |            |              |                     |             |           |             |     |         |         |       |         |   |           |             |          |         |                |             |    |
| 15                                      |                                                                                    |             |                     |        |                        |                   |              |         |              |            |              |                     |             |           |             |     |         |         |       |         |   |           |             |          |         |                |             |    |
| 16                                      |                                                                                    |             |                     |        |                        |                   |              |         |              |            |              |                     |             |           |             |     |         |         |       |         |   |           |             |          |         |                |             |    |
| 17                                      |                                                                                    |             |                     |        |                        |                   |              |         |              |            |              |                     |             |           |             |     |         |         |       |         |   |           |             |          |         |                |             |    |
| 18                                      |                                                                                    |             |                     |        |                        |                   |              |         |              |            |              |                     |             |           |             |     |         |         |       |         |   |           |             |          |         |                |             |    |
| 20                                      |                                                                                    |             |                     |        |                        |                   |              |         |              |            |              |                     |             |           |             |     |         |         |       |         |   |           |             |          |         |                |             |    |
| 21                                      |                                                                                    |             |                     |        |                        |                   |              |         |              |            |              |                     |             |           |             |     |         |         |       |         |   |           |             |          |         |                |             |    |
| 22                                      |                                                                                    |             |                     |        |                        |                   |              |         |              |            |              |                     |             |           |             |     |         |         |       |         |   |           |             |          |         |                |             |    |
| 23                                      |                                                                                    |             |                     |        |                        |                   |              |         |              |            |              |                     |             |           |             |     |         |         |       |         |   |           |             |          |         |                |             |    |
| 24                                      |                                                                                    |             |                     |        |                        |                   |              |         |              |            |              |                     |             |           |             |     |         |         |       |         |   |           |             |          |         |                |             |    |
| 26                                      |                                                                                    |             |                     |        |                        |                   |              |         |              |            |              |                     |             |           |             |     |         |         |       |         |   |           |             |          |         |                |             |    |
| 27                                      |                                                                                    |             |                     |        |                        |                   |              |         |              |            |              |                     |             |           |             |     |         |         |       |         |   |           |             |          |         |                |             |    |
| 28                                      |                                                                                    |             |                     |        |                        |                   |              |         |              |            |              |                     |             |           |             |     |         |         |       |         |   |           |             |          |         |                |             |    |
| 29                                      |                                                                                    |             |                     |        |                        |                   |              |         |              |            |              |                     |             |           |             |     |         |         |       |         |   |           |             |          |         |                |             |    |
| 30                                      |                                                                                    |             |                     |        |                        |                   |              |         |              |            |              |                     |             |           |             |     |         |         |       |         |   |           |             |          |         |                |             |    |
| 32                                      |                                                                                    |             |                     |        |                        |                   |              |         |              |            |              |                     |             |           |             |     |         |         |       |         |   |           |             |          |         |                |             |    |
| 33                                      |                                                                                    |             |                     |        |                        |                   |              |         |              |            |              |                     |             |           |             |     |         |         |       |         |   |           |             |          |         |                |             |    |
| 34                                      |                                                                                    |             |                     |        |                        |                   |              |         |              |            |              |                     |             |           |             |     |         |         |       |         |   |           |             |          |         |                |             |    |
| 35                                      |                                                                                    |             |                     |        |                        |                   |              |         |              |            |              |                     |             |           |             |     |         |         |       |         |   |           |             |          |         |                |             |    |
| 36                                      |                                                                                    |             |                     |        |                        |                   |              |         |              |            |              |                     |             |           |             |     |         |         |       |         |   |           |             |          |         |                |             |    |